## 拼多多海外版上注册医疗器械店铺的步骤是什么?

| 产品名称 | 拼多多海外版上注册医疗器械店铺的步骤是什么<br>?      |
|------|---------------------------------|
| 公司名称 |                                 |
| 价格   | .00/件                           |
| 规格参数 |                                 |
| 公司地址 | 深圳市光明区凤凰街道塘家社区宝新科技园2#厂<br>房B栋一层 |
| 联系电话 | 13929216670 13929216670         |

## 产品详情

在拼多多海外版上注册医疗器械店铺,需要遵循以下步骤:

准备必要资料:首先,确保您拥有所有必要的资质和证书。这包括但不限于医疗器械注册证、医疗器械 生产许可证(如适用)、企业营业执照等。确保这些资料真实、完整并符合当地法规要求。

注册拼多多海外版账号:访问拼多多海外版官方 网站或相关渠道,按照提示进行账号注册。填写必要的 个人信息,如姓名、联系方式等,并设置安全的登录密码。

提交入驻申请:登录到您的拼多多海外版账号后,找到入驻申请入口,并按照要求填写相关信息。这可 能包括店铺名称、店铺Logo、经营范围等。同时,您需要上传之前准备好的医疗器械注册证和其他必要 资质文件。

等待平台审核:提交入驻申请后,拼多多海外版平台会对您的申请进行审核。这包括对提交的资料进行 真实性、合规性的检查。审核过程可能需要一定时间,请耐心等待。

完善店铺信息:一旦审核通过,您可以登录到您的店铺后台,进一步完善店铺信息。这包括设置店铺介 绍、上传商品信息、制定价格策略等。

开始运营:完成上述步骤后,您的医疗器械店铺就可以正式在拼多多海外版上运营了。您可以开始发布 商品、处理订单、提供客户服务等。

请注意,具体的入驻流程和要求可能会根据拼多多海外版的政策调整而有所变化。在申请入驻前,建议 您仔细阅读拼多多海外版的入驻指南和政策要求,确保您的店铺符合所有规定,并能够获得最 佳的运营 效果。同时,务必确保所售医疗器械的合法性和安全性,遵守相关法律法规,保护消费者权益。